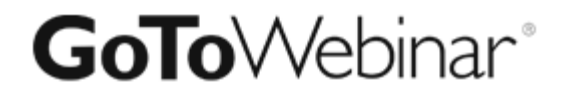

# GoToWebinar

Attendee Guide

# **CITRIX**<sup>®</sup>

7414 Hollister Avenue • Goleta CA 93117

http://support.citrixonline.com

@ 2013 Citrix Online, LLC. All rights reserved.

# Contents

| Join a Session1                                   |
|---------------------------------------------------|
| Join a session from your invitation email1        |
| Register for a Session2                           |
| Register for a Weekly, Monthly or Custom Session2 |
| Cancel Your Registration3                         |
| Control Panel 4                                   |
| Audio 5                                           |
| Use your telephone 5                              |
| Use VoIP5                                         |
| Mute your audio5                                  |
| Know who's speaking5                              |
| Questions                                         |
| Leave a Session7                                  |
| Leave a session7                                  |

## Join a Session

#### Join a session from your invitation email

- 1. Open the calendar invitation you received from the organizer.
- 2. Click the Join URL when it's time to start.

3. If you're on a desktop computer, you may need to first download the Citrix Online Launcher file to launch the session. If you already have the app installed on your desktop, you can join by clicking the daisy icon. If you're joining a meeting or webinar, you can download the GoToMeeting app for Android or iOS and join from your mobile device.

| 🔄 🖬 🕫 🕆 🔹 🖛 Outfoldering Instation - Meeting Series                                                                                                    | a 18 🗉                     |
|----------------------------------------------------------------------------------------------------|----------------------------|
| Manifest Street Parent End Renner                                                                                                    | ÷ 😡                        |
| Law & Control Control |                            |
| Accepted on 500:002.2.03 PM     Today of the provide and contribution of the provide and contribution of the provide and      |                            |
| Organizati Stati Kulw                                                                                                    | Sent: March/20012 (0.34 AM |
| Subject: GoloMeeting Invitation                                                                                                    |                            |
| Leader 1                                                                                                    | .+                         |
| Recommence: Distant every 2 works on Windresday ethodise 55(2012 with 12/31/2012 None 400 PM/10 500 PM                                                                                                    |                            |
|                                                                                                    |                            |
| Please join my meeting. <u>https://global.gotomeeting.com/join/253617181</u> Use your microphone and speakers (VoIP) - a headset is recommended. Or, call in using your telephone.                                                                                                    |                            |
| United States: +1 (630) 869-1019                                                                                                    |                            |
| Access Code: 253-617-181                                                                                                    |                            |
| Audio PIN: Shown after joining the meeting                                                                                                    |                            |
| Meeting ID: 253-617-181                                                                                                    |                            |
| GoToMeeting <sup>®</sup>                                                                                                    |                            |
|                                                                                                    |                            |

# **Register for a Session**

To attend a session, you'll first need to register using the Registration URL in your email invitation. After you register, you'll receive a confirmation email with information on how to join the session when it's time.

- 1. Click the Registration URL in your invitation email.
- 2. Fill out all required fields in the registration form and click Register.
- 3. Once you've successfully registered, you'll see a Registration Confirmation page.
  - If the organizer sets up automatic approval, you'll immediately receive a confirmation email with information on how to join the session.
  - If the organizer sets up manual approval, the organizer must first approve your registration before you'll receive a confirmation email.

4. When it's time for the session, just click the Join URL in your confirmation email. Don't share the Join URL with anyone – it's unique to you.

### Register for a Weekly, Monthly or Custom Session

Some sessions are set to recur weekly or monthly. If these sessions are part of a series you will have the ability to choose which dates you want to attend. If these sessions are part of a sequence, you will be expected to register once to attend all sessions in the sequence.

### **Cancel Your Registration**

You can cancel your registration so you no longer receive emails about the session.

#### **Cancel Your Registration From the Registration Page**

1. After you have registered for a session, you are taken to a Registration page. Click **cancel your registration** at the bottom of the page.

2. Click **Yes, Cancel Registration** on the "Are you sure?" pop-up message to cancel your registration. You will be taken to a Registration Canceled page.

#### **Cancel Your Registration From the Registration Email**

1. Open your Registration email from your inbox.

2. Click the **cancel your registration** link at the bottom of the email. You will be redirected to the Registration page.

3. Click **Yes, Cancel Registration** on the "Are you sure?" pop-up message to cancel your registration.

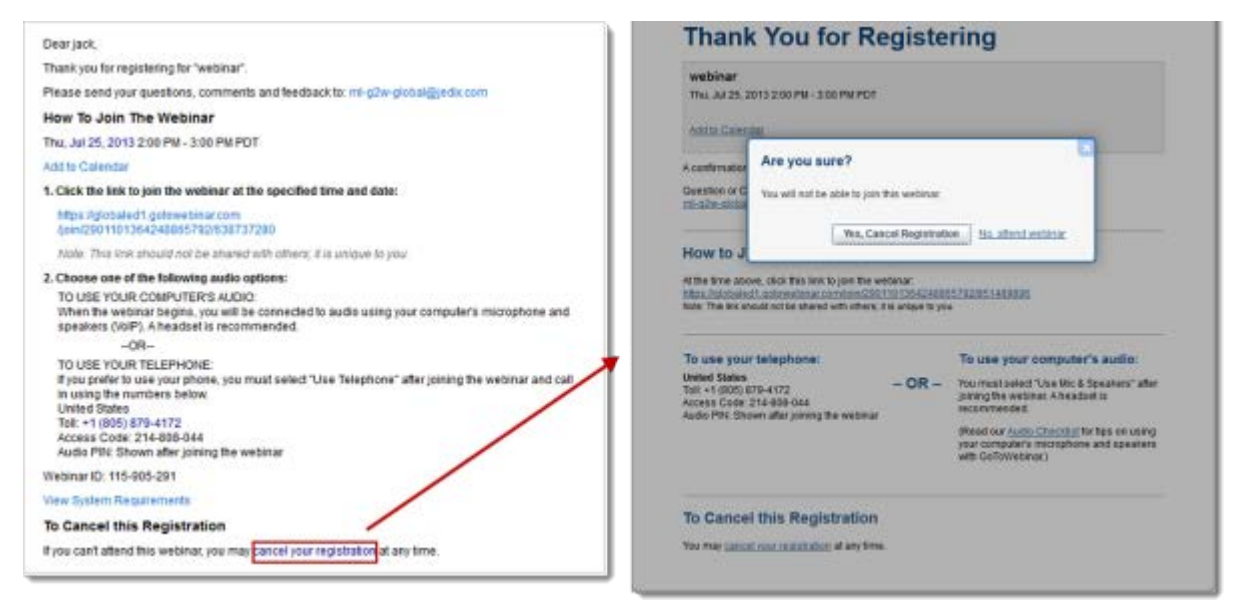

# **Control Panel**

When you first join a session, the Control Panel appears on the right side of your screen. Use the Control Panel to manage your session. To free up space on your desktop, you can collapse the Control Panel and use the Grab Tab to continue to manage your session.

- **Grab Tab**: From the Grab Tab, you can hide the Control Panel, mute yourself (if you have been unmuted by the organizer), view the webinar in full screen and raise your hand.
- Audio Pane: Use the Audio pane to switch between Telephone and Mic & Speakers.
- **Questions Pane**: Ask questions for the staff.

|   | File View Help 🌍 🕇 🗖 🗖                                                        | 51 X |
|---|-------------------------------------------------------------------------------|------|
|   | - Audio                                                                       |      |
|   | <ul> <li>○ Telephone</li> <li>● Mic &amp; Speakers <u>Settings</u></li> </ul> |      |
|   | <b>≗</b> 00000000 <b>4≫00000</b> 0000                                         | - 11 |
| O | ·                                                                             |      |
|   | Questions                                                                     | 5    |
|   |                                                                               | *    |
|   |                                                                               |      |
|   |                                                                               | Ψ.   |
|   | [Enter a question for staff]                                                  | ^    |
|   |                                                                               | -    |
|   |                                                                               | Send |
|   | web<br>Webinar ID: 126-921-011                                                |      |
|   | <b>GoTo</b> Webinar                                                           |      |

# Audio

Once you have joined the online portion of the session, audio information is provided in the Audio pane of the Control Panel. You will either be able to join the audio portion via telephone, VoIP and/or both. You can select your preference in the Audio pane of your Control Panel.

## Use your telephone

• You can dial in using the telephone number and access code. Enter the Audio PIN if provided.

## Use VoIP

- You can also use your computer's mic and speakers. For optimum sound quality, a headset is recommended, preferably a USB headset for ease of use.
- If using a microphone, it should be a distance of at least 1.5 feet away from any speakers that are built in to or connected to your computer.
- Using your webcam's microphone is not recommended.

### Mute your audio

- You can mute/unmute your audio from your Control Panel by clicking the microphone icon 🧕 or telephone icon 🔽.
- If you dialed in to the audio conference via telephone, you must enter your Audio PIN before you or the organizer can mute you.

### Know who's speaking

• The bottom of the Audio Pane and Viewer will indicate who's speaking. If you entered the Audio PIN when dialed in by phone, other attendees will see your name when you are speaking.

## Questions

If you have any questions during a webinar, you can enter your questions into the Questions pane for the organizer or panelists to answer.

1. Type your question into the Questions pane and click **Send**.

The organizer can choose to answer the question themselves or to assign the question to panelists to answer.

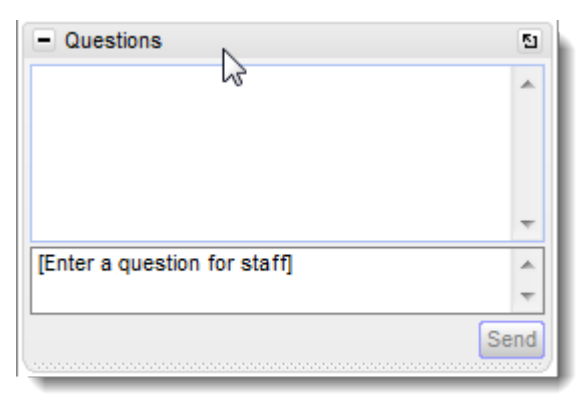

# Leave a Session

You can leave a session at any time.

### Leave a session

1. Click File from the Control Panel and select Exit – Leave Webinar.

-or-

- 1. Click the Exit icon 💌 in the Control Panel, Viewer or webcam.
- 2. Select **Yes** in the dialog box.